dr Joanna Sekulska-Nalewajko Grafika komputerowa, *Ćwiczenie 12: Planeta* 

## Zadanie 1 – Planeta

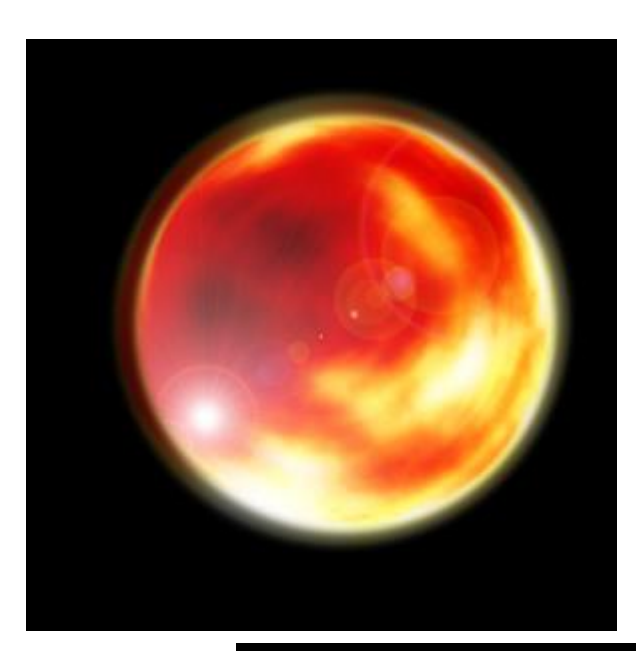

## Oto efekt tego ćwiczenia:

Zacznijmy od utworzenia obrazu 600x600 pikseli z czarnym tłem. Za pomocą narzędzia zaznaczenia eliptycznego narysujmy na środku koło (w nowej warstwie)

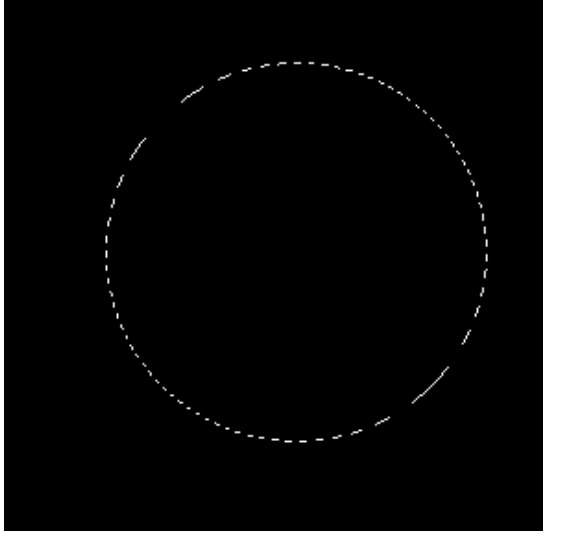

Naciśnijmy "D", żeby zresetować kolory. Wypełnijmy obszar zaznaczenia chmurami (filtr **Renderowanie** → **Chmury**). Za pomocą **Obrazek** → **Dopasuj** → **Poziomy** poeksperymentujmy z poziomami

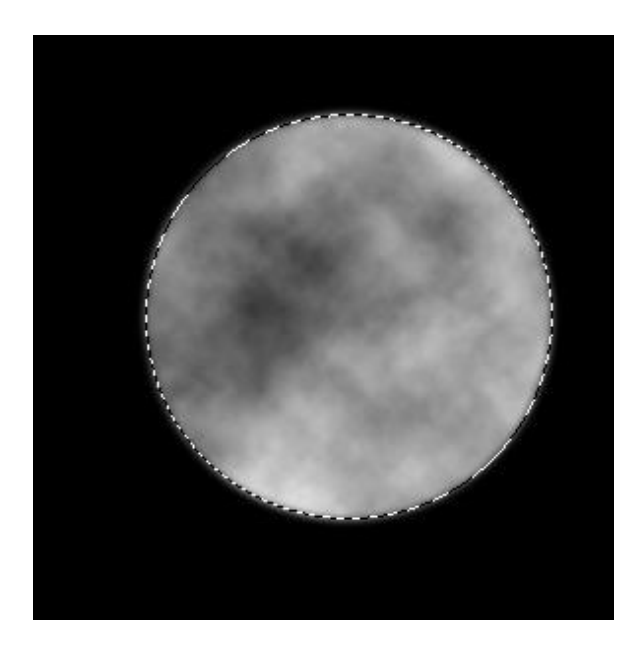

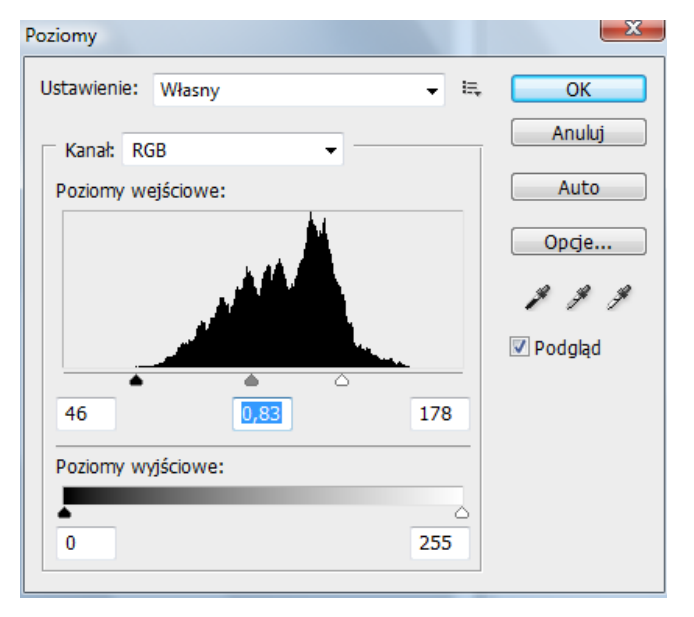

dr Joanna Sekulska-Nalewajko Grafika komputerowa, *Ćwiczenie 12: Planeta* 

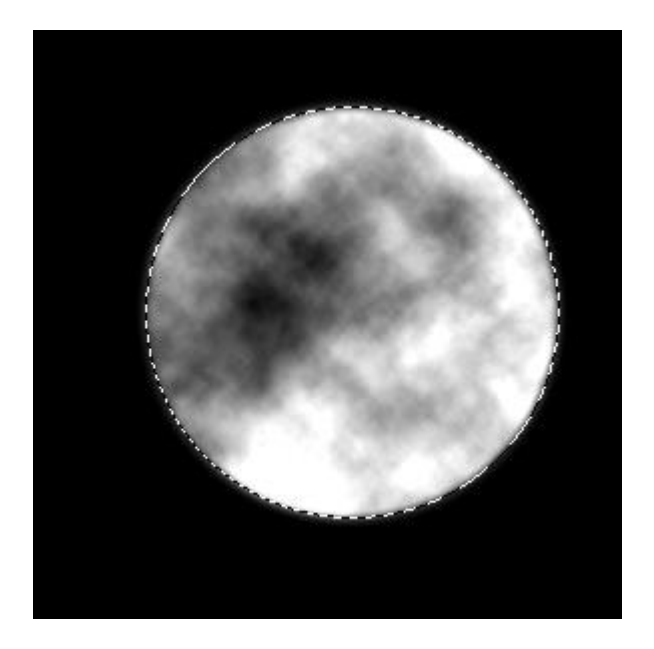

Za pomocą filtru **Zniekształcenie** → **Sferyzacja** zniekształćmy zaznaczony obszar, jakby był rozciągnięty na kuli:

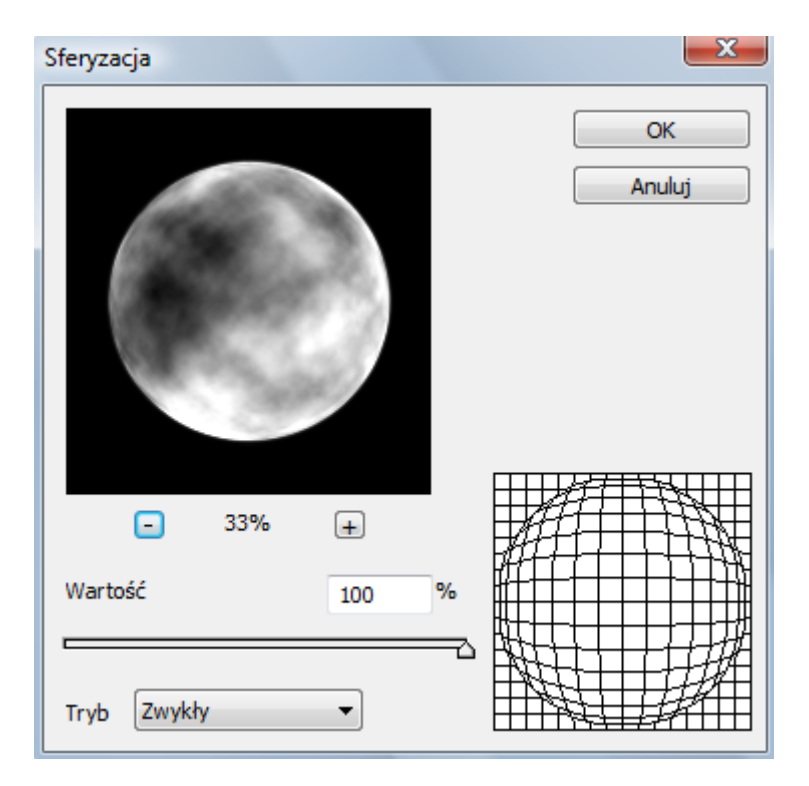

Odwróćmy zaznaczenie (aby zaznaczony był obszar tła, nie planeta), ustawmy **wtapianie** na kilka pikseli wykasujmy zaznaczenie dwukrotnie. Spowoduje to "zmiękczenie" krawędzi planety.

|                          | <u>1</u>          |                             | 44 3   |
|--------------------------|-------------------|-----------------------------|--------|
|                          | Warstwy           |                             | 7      |
|                          | Zwykły            | <ul> <li>Krycie:</li> </ul> | 100% 🕨 |
| Contract State of Lot of | Zablokuj: 🖸 🍠 🕂 🔒 | Wypełnienie:                | 100%   |
| 2.56                     | 🖲 💽 Warstwa 0     |                             | ŕ      |
| 0.000000775              | 🐨 Warstwa 1       |                             |        |
| Section Section          |                   |                             |        |
| Caller Caller            |                   |                             |        |
|                          |                   |                             |        |
|                          | sə fx.            | 00. – 1                     | 3      |

Zmodyfikujmy teraz **balans kolorów (Obraz > Dopasowania**), na przykład jak na ilustracji poniżej. Zmień balans kolorów dla cień, półcieni i podświetleń.

| Balans kolorów                                                                                       | x                         |
|----------------------------------------------------------------------------------------------------|---------------------------|
| Balans kolorów<br>Poziomy kolorów: +84 -39 -72<br>Niebieskozielony<br>Karmazynowy<br>Żółty Niebieski | OK<br>Anuluj<br>V Podgląd |
| Balans tonów<br>Cienie  O Półcienie  Podświetlenia<br>Zachowaj jasność                               |                           |

Zduplikujmy warstwę i zastosujmy na kopii **filtr rozmycia radialnego** (**promienistego**), aby uzyskać efekt jak na rysunku poniżej (możemy zastosować filtr kilkakrotnie):

|          | Rozmycie promieniste | ×               |
|----------|----------------------|-----------------|
|          | Wartość 22           | ОК              |
| and some |                      | Anuluj          |
|          | Metoda rozmycia:     | Środek rozmycia |
|          | 🔘 Powiększenie       | W/ZENI          |
|          | Jakość:              |                 |
|          | O Dobra              | MULLERIN        |
|          | Najlepsza            |                 |
|          |                      |                 |

Ustawmy tryb krycia skopiowanej warstwy dla uzyskania ciekawego efektu.

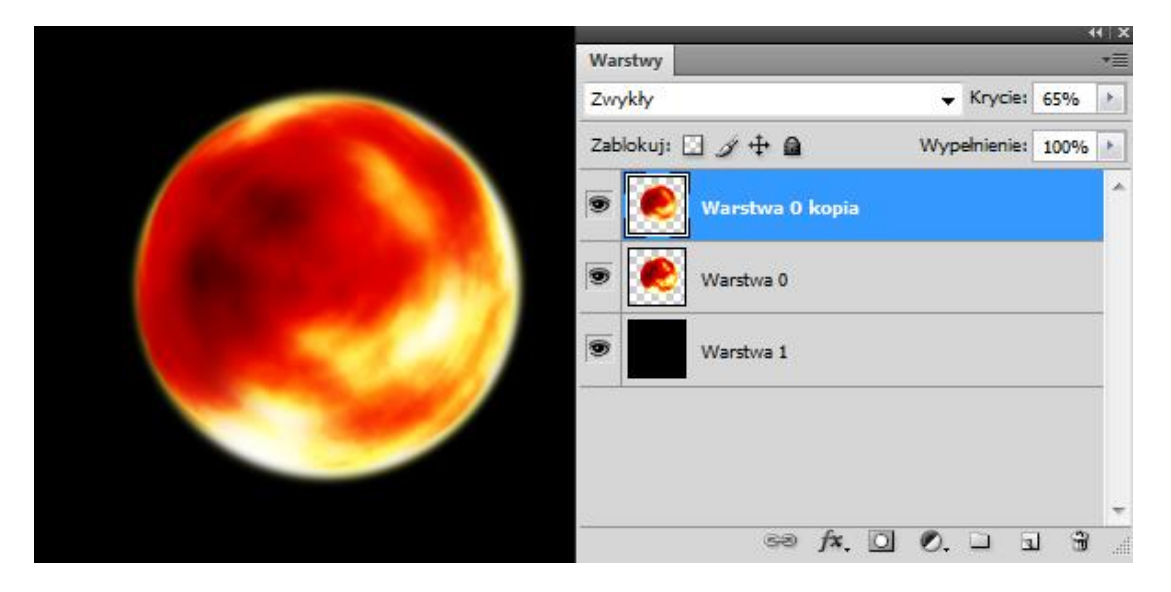

Scalmy warstwę planety i jej kopię.

Ponownie zduplikujmy warstwę planety. Dodajmy do spodniej warstwy **rozmycie gaussowskie**, w razie potrzeby możemy ją lekko powiększyć, ew. zmienić **tryb krycia**.

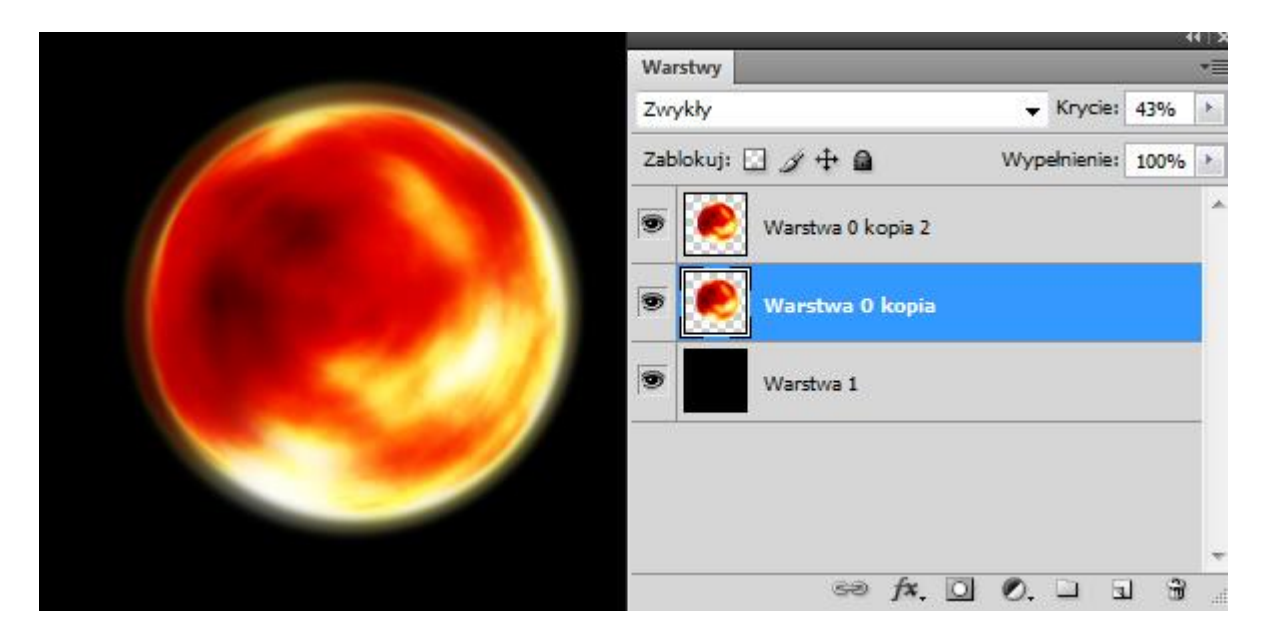

Na koniec możemy spróbować dodać jakiś efekt świetlny np. flarę (Filtr > Renderowanie > Flara obiektywu). Efekt widoczny jest na początku skryptu.